Ver210603

# zoom meeting 入室方法

### ●本案内は初めて zoom を使用する方向けです。

あらかじめ下記サイトよりサインアップ(無料)することをおすすめします。 https://zoom.us/

※アプリをダウンロードしている、マイアカウントを持っている方などはそれぞれの方法 でログインしてください。

### ●下記 A または B のいずれかの方法をご利用ください。

※なお、利用端末や zoom ver により表示や操作が若干異なる場合がございます。

## A: zoom URL より入室

①zoom ID をクリックする。

https://us06web.zoom.us/j/ \* \* \* \* \* \* \* \* \* \*

#### ②「zoom Meeting を開く」をクリック

| () 🔜 老年歯科 🙆 老年 📑 理工 📑 3 | 体 ■ 大学 Zoom Meetings を開きますか?                                                     |
|-------------------------|----------------------------------------------------------------------------------|
| 20011                   | https://zoom.us がこのアフリケーションを開く許可を求めています。<br>ロ zoomus でのこのタイプのリンクは常に関連付けられたアプリで開く |
|                         | Zoom Meetings を開く<br>キャンセル                                                       |
|                         |                                                                                  |
|                         |                                                                                  |
|                         | システムダイアログが表示したら、Zoom Meetingsを開くをクリ                                              |
|                         | ツクしてくたさいを美行してくたさい。                                                               |
|                         |                                                                                  |

③ 早めにログインしますと待機画面になります。そのままお待ちください。

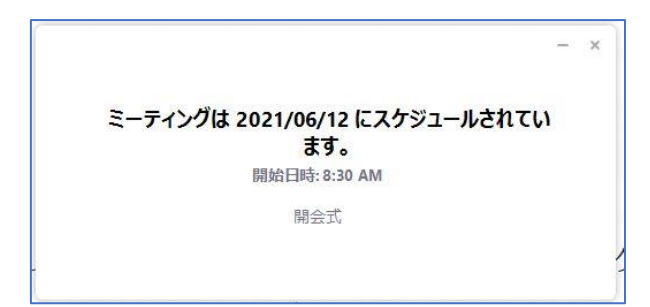

Ver210603

# B: zoom ID とパスワードより入室

### ① zoom にアクセスしてください。

| https://zoom.us/                                                                                                    |                         |                  |                  |             |
|----------------------------------------------------------------------------------------------------|-------------------------|------------------|------------------|-------------|
| <b>ZOOM</b> ソリューション・ プランと価格設定                                                                                                    | セールスへのお問い合わせ            | ミーティングに参加する ミーティ | イングを開催する 👻 サインイン | サインアップは無料です |
| この危機的状況を乗                                                                                                    | り越えるため、ユーザーを支援するリソースを開発 | きしました。詳細はこちらをクリ  | リックしてください。       |             |
| Zoomミーティ<br>リアルタイムメッセージングとコン<br>会議。<br>Enter your work email<br>By submitting the form, I agree to the Privacy Policy<br>() ビデオを見る | ングとチャット                 |                  |                  |             |

②「ミーティングに参加する」をクリック

## ③ミーティング ID を入力

| zoom | ソリューション 🕶 | プランと価格 | 営業担当へのお問い合わせ | ミーティングに参加する | ミーティングを開催する 🔻 | サインイン | サインアップは無料です |  |
|------|-----------|--------|--------------|-------------|---------------|-------|-------------|--|
|      |           |        |              |             |               |       |             |  |
|      |           |        | ミーティングは      | こ参加する       |               |       |             |  |
|      |           |        | ミーティングIDまたは  | まパーソナルリ!    |               |       |             |  |
|      |           |        | 参加           |             |               |       |             |  |
|      |           |        |              |             |               |       |             |  |
|      |           |        |              |             |               |       |             |  |

④「参加」をクリック 🧹

### ⑤「zoom Meeting を開く」をクリック

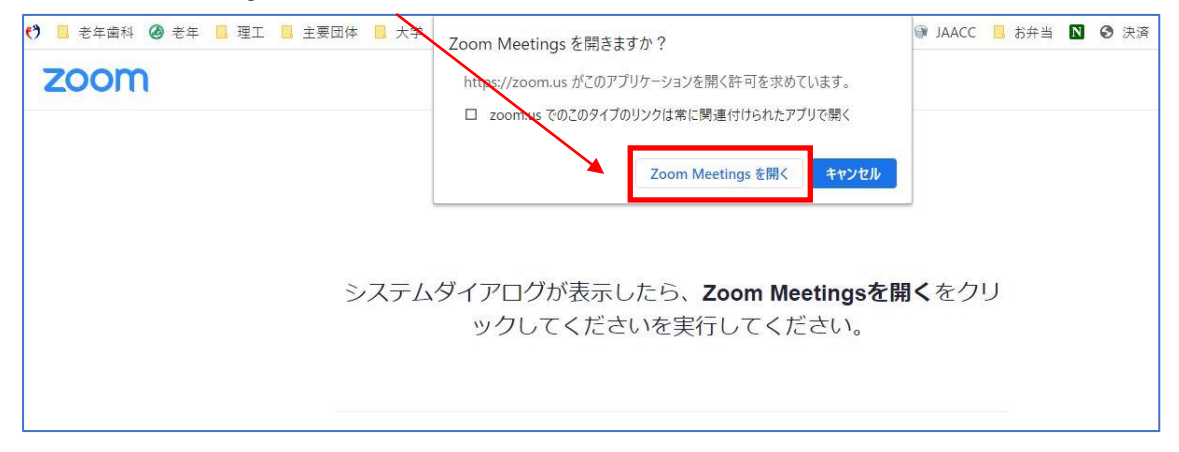

### Ver210603

↓次の画面↓

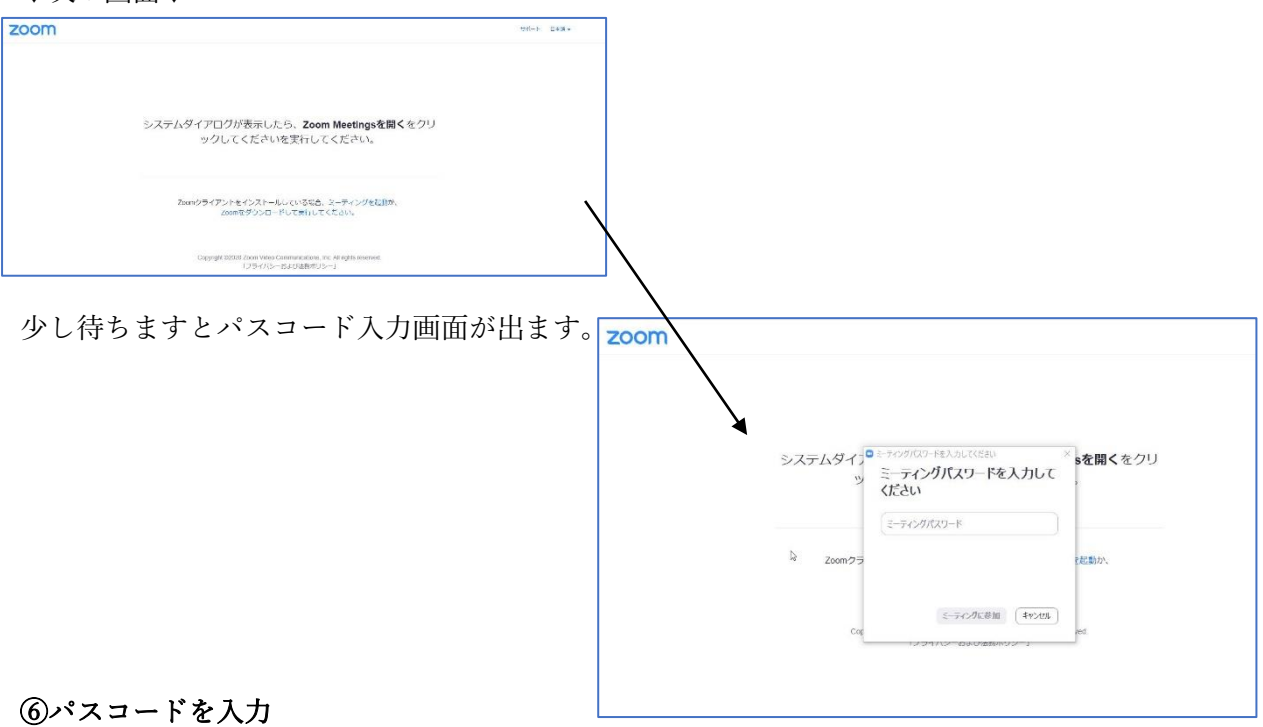

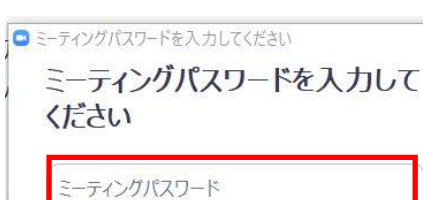

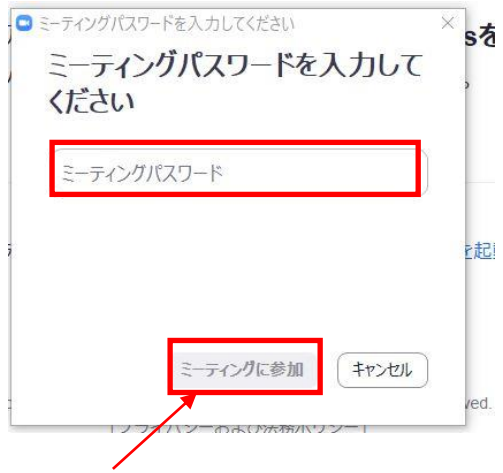

⑦「ミーティングに参加」をクリック

- ⑧ 早めにログインしますと待機画面になります。
  - そのままお待ちください。

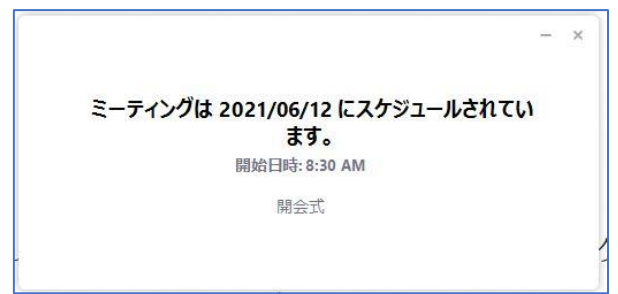